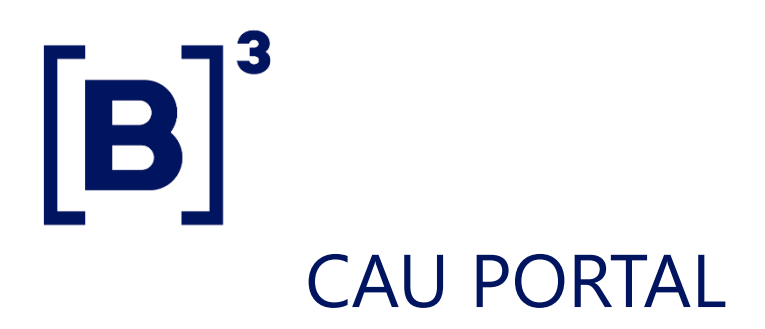

## Admin Manual

## **SUMÁRIO**

| 1. | "ACCESS URL |                                |   |  |  |  |
|----|-------------|--------------------------------|---|--|--|--|
| 2. | CO          | MMON USER                      | 2 |  |  |  |
|    | 2.1         | Common user creation           | 2 |  |  |  |
|    | 2.2         | GRANT ACCESS TO COMMON USER    | 3 |  |  |  |
|    | 2.3         | CONSULT COMMON USER            | 5 |  |  |  |
|    | 2.4         | REMOVE ACCESS – REGULAR USER   | 7 |  |  |  |
|    | 2.5         | CHANGE PASSWORD – REGULAR USER | 8 |  |  |  |
|    | 2.6         | DELETE REGULAR USER            | 9 |  |  |  |
| 3. | SER         | VICE USER1                     | 2 |  |  |  |
|    | 3.1         | Service User Creation1         | 2 |  |  |  |
|    | 3.2         | GRANT ACCESS – SERVICE USER1   | 3 |  |  |  |
|    | 3.3         | VIEW SERVICE USER1             | 4 |  |  |  |
|    | 3.4         | REMOVE SERVICE USER ACCESS     | 6 |  |  |  |

| 3.5 | CHANGE SERVICE USER PASSWORD | .17 |
|-----|------------------------------|-----|
|     |                              |     |
| 3.6 | Excluir Usuário de Serviço   | .18 |

## 1. "ACCESS URL

| <b>Certification</b>  |                                                  |  |  |  |  |  |  |
|-----------------------|--------------------------------------------------|--|--|--|--|--|--|
| Extranet Access (VPN) | https://portaldocau.cert.netb3.com.br/identityiq |  |  |  |  |  |  |
| Internet Access       | https://portaldocau-cert.b3.com.br/identityiq    |  |  |  |  |  |  |
| Production            | Production                                       |  |  |  |  |  |  |
| Extranet Access (VPN) | https://portaldocau.netb3.com.br/identityiq      |  |  |  |  |  |  |
| Internet Access       | https://portaldocau.b3.com.br/identityiq         |  |  |  |  |  |  |

### 2. COMMON USER

### 2.1 Common user creation

To create a common user, access the 'External User Registration' menu:"

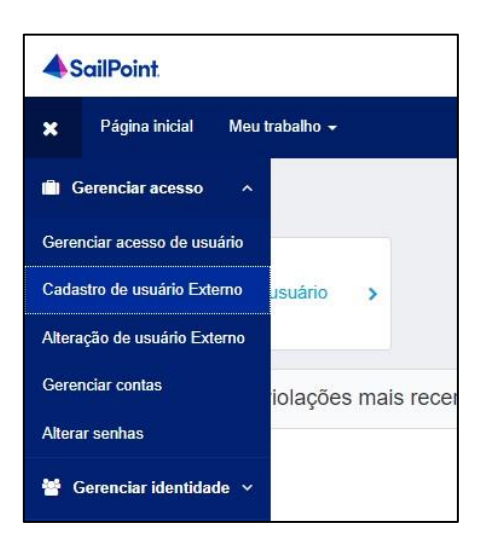

Fill in the user registration information and click on 'Create Identity':"

| B3-Form-PortalPrivil | egiado               |                    |                          |    |
|----------------------|----------------------|--------------------|--------------------------|----|
| Tipo *               |                      |                    |                          |    |
| Comum                |                      |                    |                          |    |
| ⊖ Serviço            |                      |                    |                          |    |
| Criação de usuário   | Comum                |                    |                          |    |
| 894                  |                      |                    |                          | ~  |
| Primeiro nome *      | Sobrenome completo * | Tipo Documento *   | Número do documento *    |    |
| Exemplo              | Comum                | CPF                | 66989060000              |    |
|                      |                      | O CNPJ             | Adicionar apenas números |    |
| E-mail *             |                      | Confirmar e-mail * |                          |    |
| exemplo@comum.com    |                      | exemplo@comum.com  |                          |    |
|                      |                      |                    |                          |    |
|                      |                      |                    | Cancelar Criar identida  | de |

**Important**<sup>1</sup>: Wait 5 minutes before granting access to the created user.

**Important**<sup>2</sup>: The user will only receive the credentials via email after the release of a profile

#### 2.2 GRANT ACCESS TO COMMON USER

o grant access, access the 'Manage User Access' menu:"

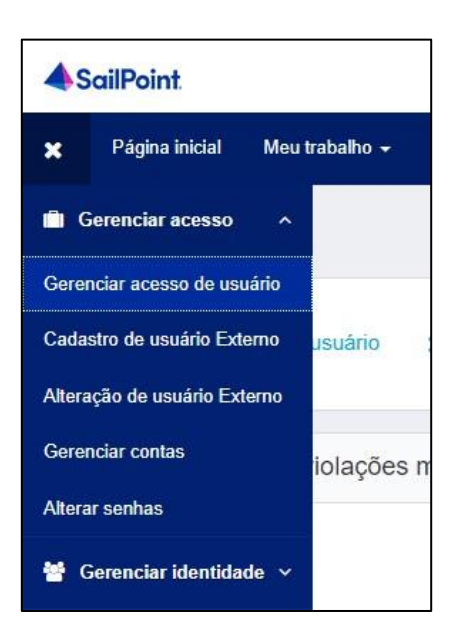

Search by name or login and select the user:

| Gerenciar acesso de usuário                                      |                                 |                                                                      |
|------------------------------------------------------------------|---------------------------------|----------------------------------------------------------------------|
| 1 Selecionar usuários<br>Encontre e selecione usuários para os o | uais deseja gerenciar o acesso. | 2 Gerenciar acesso<br>Adicione acesso para os usuários selecionados. |
|                                                                  | exemplo comum                   |                                                                      |
| Usuários Selecionados: Exemplo Comum                             |                                 | Exibindo 1-1 de 1                                                    |
| Nome de usuário: T000102<br>Gerenciador: Teste PrivSP            |                                 |                                                                      |
| Lusuários Selecionados: Exemplo Comum                            |                                 | Exibindo 1-1 de 1                                                    |

Search for the profile to be released or leave the search blank to display all profiles:

| erenciar acesso de usuário                                         |                                |                                                                      |
|--------------------------------------------------------------------|--------------------------------|----------------------------------------------------------------------|
| Selecionar usuários<br>Encontre e selecione usuários para os quais | Jeseja gerenciar o acesso.     | 2 Gerenciar acesso<br>Adicione acesso para os usuários selecionados. |
|                                                                    | Adicionar acesso 1             |                                                                      |
|                                                                    | Pesquisar por palavras-chave 🗸 | B3FI_OPERADOR_BVMF                                                   |
| Jsuários Selecionados: Exemplo Comum                               |                                | Exibindo 1-1 de 1                                                    |
| B3FI_OPERADOR_BVMF                                                 |                                |                                                                      |
| Perfil Externo<br>Tipo: Função Proprietário: The Administrator     |                                |                                                                      |
| Isuários Selecionados: Exemplo Comum                               |                                | Exibindo 1-1 de 1                                                    |

Review the profiles that will be granted and complete the release:

| Gerenciar acesso de usuário                                                                   |                                                                      |                                                        | € Ajuda      |
|-----------------------------------------------------------------------------------------------|----------------------------------------------------------------------|--------------------------------------------------------|--------------|
| Selecionar usuários<br>Encorter e selecione usuários para os quais deseja gerenciar o acesso. | 2 Gerenciar acesso<br>Adicione acesso para os utualnas relecionados. | <b>3</b> Avaliação<br>Rereja suas seleções e confirme. | 0            |
| Usuários Selecionados: Exemplo Comum                                                          |                                                                      |                                                        |              |
| Adicionar acesso ()                                                                           |                                                                      |                                                        |              |
| * B3FI_OPERADOR_BVMF                                                                          |                                                                      |                                                        | 🗰 🗭 Detalhes |
| Perfil Estema<br>Tipo: Função : Proprietário: The Administrator                               |                                                                      |                                                        |              |
|                                                                                               |                                                                      |                                                        |              |

### 2.3 CONSULT COMMON USER

To consult a user, go to the 'View Identity' menu:"

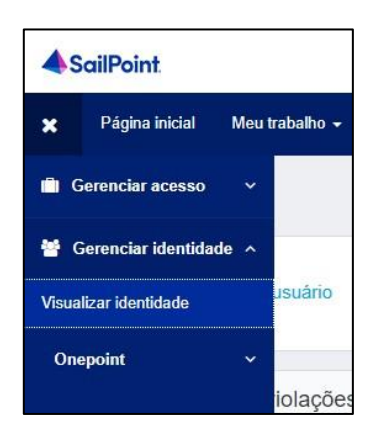

Search by name or login and click on 'Manage:

| Visualizar   | identidade       |  |
|--------------|------------------|--|
|              | La Exemplo Comum |  |
| Nome de usu  | ário: T000102    |  |
| Gerenciador: | Teste PrivSP     |  |
|              | Gerenciar        |  |
|              | Gerenciar        |  |

On the 'Attributes' screen, the user's registration information will be displayed:

| < Detalhes da identidade   |               |                   |
|----------------------------|---------------|-------------------|
| 8                          | Atributos     |                   |
| Europe Comme               | Login         | u-ecomum          |
| Exemplo Comum              | Primeiro nome | Exemplo           |
| Atributos >                | Sobrenome     | Comum             |
| Acesso                     | Display Name  | Exemplo Comum     |
| Contas                     | Email         | exemplo@comum.com |
| Contas                     | Manager       | Teste PrivSP      |
| Gerenciar senhas de contas | CPF           | 66989060000       |
|                            |               |                   |

On the 'Access' screen, the profiles assigned to the user will be displayed:

| < Detalhes da identidade   |                    |                |                |               |               |           |                                          |                   |          |
|----------------------------|--------------------|----------------|----------------|---------------|---------------|-----------|------------------------------------------|-------------------|----------|
| 0                          | Acesso             |                |                |               |               |           |                                          |                   |          |
| Exemplo Comum              | Funções            |                |                |               |               |           |                                          | Pesquisar tunções | ٩        |
| Atributos                  | Nome               | Descrição      | Classificações | Atribuido por | Permitido por | Adquirido | Aplicativo                               | Nome de conta     | Detaihes |
| Acesso ><br>Contas         | BSFI_OPERADOR_BVMF | Perfil Externo |                | Teste PrivSP  |               | Atribuido | ADLDS-Externo-<br>Privilegiado-<br>Comum | u-ecomum          | θ        |
| Gerenciar senhas de contas | Mostrar 10 🗸       |                | Exibindo       | 1-1 de 1      |               |           |                                          |                   |          |

### 2.4 REMOVE ACCESS – REGULAR USER

To remove access, go to the 'Manage User Access' menu:

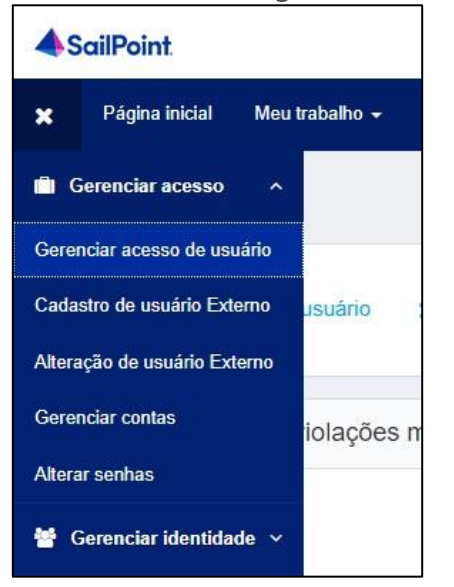

### Search by name or login and select the user:

| renciar acesso de usuário                                     |                                    |                                                                      |
|---------------------------------------------------------------|------------------------------------|----------------------------------------------------------------------|
| 1 Selecionar usuários<br>Encontre e selecione usuários para o | s quais deseja gerenciar o acesso. | 2 Gerenciar acesso<br>Adicione acesso para os usuários selecionados. |
|                                                               | exemplo comum                      |                                                                      |
| suários Selecionados: Exemplo Comum                           |                                    | Exibindo 1-1 de 1                                                    |
| Exemplo Comum                                                 |                                    |                                                                      |
| Nome de usuário: T000102<br>Gerenciador: Teste PrivSP         |                                    |                                                                      |
| suários Selecionados: Exemplo Comum                           |                                    | Evibiado 4.4 de 4                                                    |

Change the option to 'Remove Access' and select the profile(s) you need to remove

| Selecionar usuários<br>Encentre e selecione usuários para os quais deseja gerenciar o acesso |                        | 2 Gerenciar acesso<br>Adreses acesso para es usuários seleconados. | 3 Availação<br>Reveja suas seleções e confirme. | 0        |
|----------------------------------------------------------------------------------------------|------------------------|--------------------------------------------------------------------|-------------------------------------------------|----------|
|                                                                                              | Adicionar acesso       |                                                                    | Remover acesso 🚺                                |          |
|                                                                                              | Pesquisar acesso atual |                                                                    | Q T Filtros 🛩                                   |          |
| Usuários Selecionados: Exemplo Comum                                                         |                        | Exibindo 1-1 de 1                                                  |                                                 |          |
| B3FI_OPERADOR_BVMF                                                                           |                        |                                                                    |                                                 | Detaihes |
| Status: Aktoviso<br>Perti Esterno<br>Tipo: Função Proprietário: The Administrator            |                        |                                                                    |                                                 |          |
| Usuários Selectonados: Exemplo Comum                                                         |                        | Exibindo 1-1 de 1                                                  |                                                 |          |

Review the profiles to be removed and complete the request:

| Selecionar usuários<br>Encontre e selectore usuários para os quais deseja gerenciar o acesso | 2 Gerenciar acesso<br>Addicione acesso para os usuános selecionados. | 3 Avaliação<br>Reveja touas anleções e confirme. | •            |
|----------------------------------------------------------------------------------------------|----------------------------------------------------------------------|--------------------------------------------------|--------------|
| Usuários Selecionados: Exemplo Comum                                                         |                                                                      |                                                  |              |
| Remover acesso <b>1</b>                                                                      |                                                                      |                                                  |              |
| * B3FI_OPERADOR_BVMF                                                                         |                                                                      |                                                  | 🛱 🗭 Detaites |
| Perli Externa<br>Tipo: Função Proprietário: The Administrator                                |                                                                      |                                                  |              |
|                                                                                              |                                                                      |                                                  |              |

### 2.5 CHANGE PASSWORD – REGULAR USER

To change the password, go to the 'Change Passwords' menu:

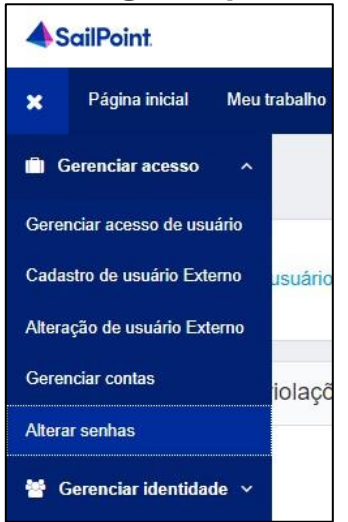

"Search by the user's name or login and click on 'Manage':

| Alterar senhas            |  |
|---------------------------|--|
| Exemplo Comum             |  |
| Nome de usuário: T000102  |  |
| Gerenciador: Teste PrivSP |  |
| Gerenciar                 |  |

### Click on 'Change' in the 'ADLDS-External-Admin-Regular' row:

| < Detalhes da identidade                        |                                  |             |                            |                              |                   |
|-------------------------------------------------|----------------------------------|-------------|----------------------------|------------------------------|-------------------|
| 0                                               | Gerenclar senhas de contas 1     |             |                            |                              | Sincronizar Gerar |
| Exemplo Comum                                   | Aplicativo                       | ID da conta | Status Data da solicitação | Status da ação               | Ações             |
| Atributos                                       | ADLDS-Externo-Privilegiado-Comum | u-ecomum    | Ativo 05/04/2024 16:38     | <ul> <li>Concluiu</li> </ul> | Alterar 🚯         |
| Acesso                                          | Mostrar 10 🛩                     | Ext         | bindo 1-1 de 1             |                              |                   |
| Contas                                          |                                  |             |                            |                              |                   |
| Gerenciar senhas de contas                      |                                  |             |                            |                              |                   |
| Acresso<br>Contas<br>Gerenciar senhas de contas | Mostar 10 v                      | Ext         | bindo 1-1 de 1             |                              |                   |

To create a manual password, fill in the password fields and click

### Submit To generate an automatic password, click 'Generate':

| Gerenciar senhas de contas 1     |                   |                           |                     |                       | Sincronizar Gerar |
|----------------------------------|-------------------|---------------------------|---------------------|-----------------------|-------------------|
| Aplicativo                       | ID da conta       | Status                    | Data da solicitação | Status da ação        | Ações             |
| ADLDS-Externo-Privilegiado-Comum | u-ecomum          | <ul> <li>Ativo</li> </ul> | 05/04/2024 16:38    | Concluiu              | Alterar 🚯         |
| Nova senha *                     | Confirmar senha * |                           |                     | Enviar Gerar Cancelar |                   |
| Mostrar 10 🗸                     |                   | Exibindo 1-1 de 1         |                     |                       |                   |

| Senhas geradas                               |  |
|----------------------------------------------|--|
| 1 senhas geradas                             |  |
| Aplicativo: ADLDS-Externo-Privilegiado-Comum |  |
| ID da conta: u-ecomum                        |  |
|                                              |  |

### 2.6 DELETE REGULAR USER

To delete a regular user, it is important that the following steps are performed in exactly this order. Acesse o menu "Gerenciar contas":

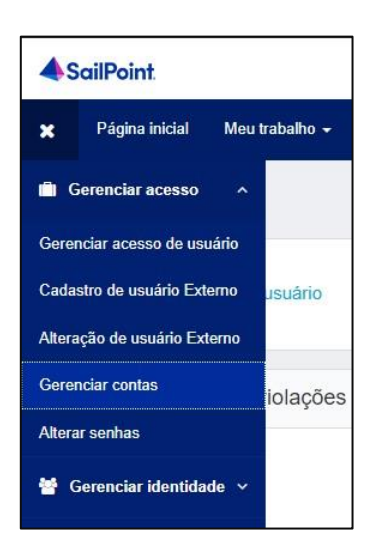

#### Search for the user and click on 'Manage':

|          |                      | Exemplo Com | um |  |
|----------|----------------------|-------------|----|--|
| Nome de  | usuário: T           | 000102      |    |  |
| Gerencia | dor: Teste           | PrivSP      |    |  |
|          | anacar unanacar<br>K |             |    |  |

For all applications except **'OnePoint Contractors Portal'**, click on 'Delete', then 'Confirm', and finally 'Submit' at the bottom:

| Contas 2                         |             |                           |                    |                | Solicitar conta |
|----------------------------------|-------------|---------------------------|--------------------|----------------|-----------------|
| Aplicativo                       | ID da conta | Status                    | Última atualização | Status da ação | Ações           |
| ADLDS-Externo-Privilegiado-Comum | u-ecomum    | <ul> <li>Ativo</li> </ul> | 08/04/2024 09:42   |                | <b>2 0</b> ≡    |
| OnePoint Contractors Portal      | T000102     | <ul> <li>Ativo</li> </ul> | 08/04/2024 09:42   |                | C Desabilitar   |
| Mostrar 10 🗸                     |             | Exibindo 1-2 de 2         |                    |                |                 |

Go to the External User Modification menu:

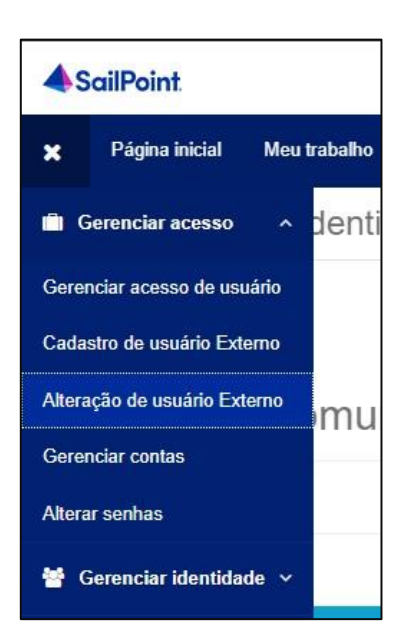

Select the user, change the 'Status' to 'Inactive' and click 'Save' 'Modification':

| Usuário externo *    |                    |   |
|----------------------|--------------------|---|
| u-texemplo           |                    | ~ |
| Instituição          | Número Documento * |   |
|                      | 29255473034        |   |
| Primeiro nome *      | Sobrenome *        |   |
| teste                | exemplo            |   |
| E-mail *             | Status             |   |
| thomas.ito@b3.com.br | 1                  | * |
|                      | Nenhum             |   |
|                      | Active             |   |
|                      | Inactive           |   |

After 10 minutes, the user will be permanently removed.

### **3. SERVICE USER**

### 3.1 Service User Creation

To create a service user, go to the 'External User Registration' menu:

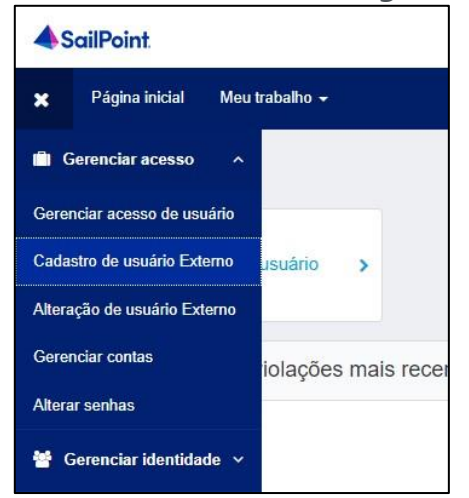

#### Fill in the user's registration information and click 'Create Identity

| B3-Form-PortalPrivilegia | do                                                                                                    |                           |
|--------------------------|----------------------------------------------------------------------------------------------------|---------------------------|
| Tipo *<br>O Comum        |                                                                                                    |                           |
| Serviço                  |                                                                                                    |                           |
| Criação de usuário de    | Serviço                                                                                                    |                           |
| Usuario de Servico       |                                                                                                    |                           |
| Instituição *            |                                                                                                    |                           |
| 894                      |                                                                                                    | ~                         |
| Descrição *              |                                                                                                    |                           |
| Exemplo Servico          |                                                                                                    |                           |
| Gerar senha automática?  | Password                                                                                                    |                           |
| Sim                      | Yn7#j6kf                                                                                                    |                           |
| ⊖ Não                    | AVISO: Por favor, anote a senha<br>antes de enviar sua solicitação, pois<br>ela não poderá ser recuperada<br>posteriormente. |                           |
|                          |                                                                                                    | Cancelar Criar identidade |

**Important**: Wait 5 minutes before granting access to the created user.

### 3.2 GRANT ACCESS – SERVICE USER

To grant access, go to the 'Manage User Access' menu:"

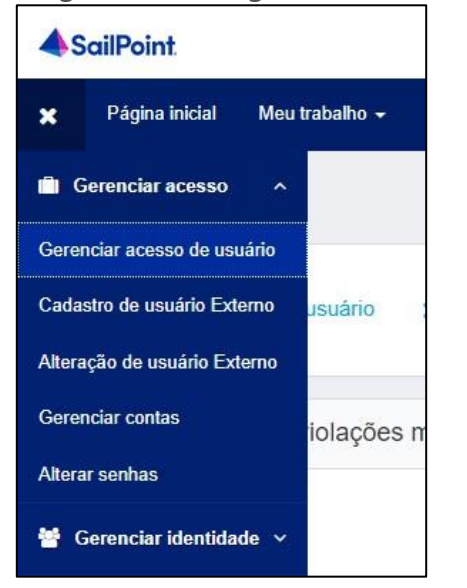

Search for the created user (the number is sequential)

| Selecionar usuários     Encontre e selecione usuários para o | s quais deseja gerenciar o acesso. | 2 Gerenciar ace<br>Adicione acesso para |
|--------------------------------------------------------------|------------------------------------|-----------------------------------------|
|                                                              | usuario servico 32                 |                                         |
| Usuários Selecionados: Nenhum                                |                                    |                                         |
| ✓ Usuario Servico 32                                         |                                    |                                         |
| Nome de usuário: T000103<br>Gerenciador: Teste PrivSP        |                                    |                                         |
| Luciarios Selecionados: Nenhum                               |                                    |                                         |

Search for the profile to be released, or leave the search field blank to display all profiles.

| 1 Selecionar usuários<br>Encontre e selecione usuários para os quais d | eseja gerenciar o acesso.      | 2 Gerenciar acesso<br>Adicione acesso para os usuários selecionado | к.         | 3 Avaliação<br>Reveja suas se |
|------------------------------------------------------------------------|--------------------------------|--------------------------------------------------------------------|------------|-------------------------------|
|                                                                        | Adicionar acesso 🕦             |                                                                    |            | Remo                          |
|                                                                        | Pesquisar por palavras-chave 🗸 | SMPISO_USUARIOSERVICO_BVMF                                         |            | ٩                             |
| Usuários Selecionados: Usuario Servico 32                              |                                | Exibind                                                            | o 1-1 de 1 |                               |
| SMPISO_USUARIOSERVICO_BVMF                                             |                                |                                                                    |            |                               |
| Perfil Externo<br>Tipo: Função Proprietário: The Administrator         |                                |                                                                    |            |                               |

#### Review the profiles to be granted and complete the release.

| Selecionar usuários     Encontre e selecione usuários para os quais deseja gerenciar o acesso: | 2 Gerenciar acesso<br>Adicione acesso para os usuálitos selecionados: | 3 Avaliação<br>Reveja suas seleções e contirme. |             |
|------------------------------------------------------------------------------------------------|-----------------------------------------------------------------------|-------------------------------------------------|-------------|
| suários Selecionados: Usuario Senico 12                                                        |                                                                       |                                                 |             |
| dicionar acesso 🚯                                                                              |                                                                       |                                                 |             |
|                                                                                                |                                                                       |                                                 | 🗇 🗭 Detahes |

### **3.3 VIEW SERVICE USER**

To consult a service user, go to the 'View Identity' menu."

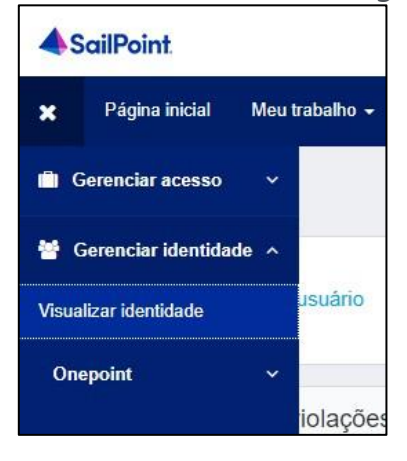

#### Search for the created user and click 'Manage'

|            | 4                  |  |
|------------|--------------------|--|
|            | Usuario Servico 32 |  |
| Nome de us | suário: T000103    |  |
| Gerenciado | r: Teste PrivSP    |  |
|            | Gerenciar          |  |

## On the 'Attributes' screen, the user's registration information will be displayed

| <ul> <li>Detalhes da identidade</li> </ul> |               |                    |
|--------------------------------------------|---------------|--------------------|
| 0                                          | Atributos     |                    |
| Ulavaria Damias 20                         | Login         | s-894-32           |
| Usuario Servico 32                         | Primeiro nome | Usuario            |
| Atributos >                                | Sobrenome     | Servico 32         |
| Acesso                                     | Display Name  | Usuario Servico 32 |
| Control                                    | Email         |                    |
| Contas                                     | Manager       | Teste PrivSP       |
| Gerenciar senhas de contas                 |               |                    |

On the 'Access' screen, the profiles assigned to the user will be displayed.

| < Detalhes da identidade   |                            |                |                |
|----------------------------|----------------------------|----------------|----------------|
| 0                          | Acesso                     |                |                |
| Usuario Servico 32         | Funções                    |                |                |
| Atributos                  | Nome                       | Descrição      | Classificações |
| Acesso >                   | SMPISO_USUARIOSERVICO_BVMF | Perfil Externo |                |
| Contas                     |                            |                |                |
| Gerenciar senhas de contas | Mostrar 10 V               |                | Exibindo 1-    |

### **3.4 REMOVE SERVICE USER ACCESS**

To remove access, go to the 'Manage User Access' menu.

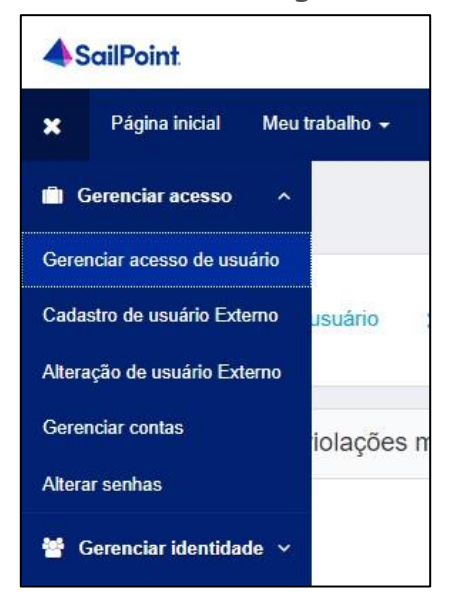

Search for the service user.

| Gerenciar acesso de usuário                                                   |                           |   |                                                         |                   |
|-------------------------------------------------------------------------------|---------------------------|---|---------------------------------------------------------|-------------------|
| <b>1 Selecionar usuários</b><br>Encontre e selecione usuários para os quais d | eseja gerenciar o acesso. | 2 | Gerenciar acesso<br>Adicione acesso para os usuários se | elecionados.      |
|                                                                               | servico 32                |   |                                                         |                   |
| Usuários Selecionados: Usuario Servico 32                                     |                           |   |                                                         | Exibindo 1-1 de 1 |
| Nome de usuário: T000103<br>Gerenciador: Teste PrivSP                         |                           |   |                                                         |                   |
| Usuários Selecionados: Usuario Servico 32                                     |                           |   |                                                         | Exibindo 1-1 de 1 |

Change the option to 'Remove Access' and select the profile(s) you need to remove.

| Selecionar usuários     Encontre e selecione usuários para os quais deseja gerenciar o acesso. |                        | 2 Gerenciar acesso<br>Adicione acesso para os usuários selecionados. | 3 Avaliação<br>Reveja suas seleções e confirme |  |
|------------------------------------------------------------------------------------------------|------------------------|----------------------------------------------------------------------|------------------------------------------------|--|
|                                                                                                | Adicionar acesso       |                                                                      | Remover acesso 1                               |  |
|                                                                                                | Pesquisar acesso atual |                                                                      | Q T Filtros V                                  |  |
| suários Selecionados: Usuario Servico 32                                                       |                        | Exibindo 1-2 de 2                                                    |                                                |  |
| × SMPISO_USUARIOSERVICO_BVMF                                                                   |                        |                                                                      |                                                |  |

#### Review the profiles to be removed and complete the request

| Selecionar usuários<br>Encontre e selecione usuários para os quais deseja gerenciar o actesso | 2 Gerenciar acesso<br>Adicome acesso para or usuálnos selecionados. | 3 Avaliação<br>Reveja suas seleções e contirme. | 0            |
|-----------------------------------------------------------------------------------------------|---------------------------------------------------------------------|-------------------------------------------------|--------------|
| Usuários Selecionados: Usuario Servico 32                                                     |                                                                     |                                                 |              |
| Remover acesso 1                                                                              |                                                                     |                                                 |              |
| * SMPISO_USUARIOSERVICO_BVMF                                                                  |                                                                     |                                                 | 🗎 🗭 Detalhes |
| Pertil Externo<br>Tipo: Função Proprietário: The Administrator                                |                                                                     |                                                 |              |
|                                                                                               |                                                                     |                                                 |              |

### 3.5 CHANGE SERVICE USER PASSWORD

To change the password, go to the 'Change Passwords' menu.

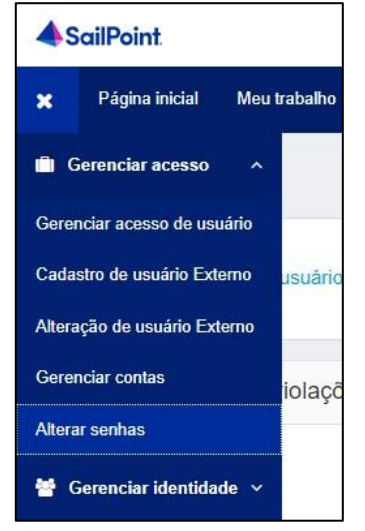

Search for the user and click 'Manage'.

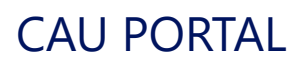

| lterar se   | nhas               |  |
|-------------|--------------------|--|
|             |                    |  |
|             | <b>A</b>           |  |
|             | Usuario Servico 32 |  |
| Nome de usi | uário: T000103     |  |
| Comparindo  | : Teste PrivSP     |  |

Click 'Edit' in the 'ADLDS-External-Service' row.

| C Detalhes da identidade     | _        |                       |             |              |                     |                |                |       |
|------------------------------|----------|-----------------------|-------------|--------------|---------------------|----------------|----------------|-------|
| 0                            | Gerencia | ir senhas de contas 🗻 |             |              |                     |                | Sancronictar 0 | Seren |
| Usuario Servico 32           |          | Aplicativo            | ID da conta | Status       | Data da solicitação | Status da ação | Ações          |       |
| Atributos                    | O        | ADLDS-Externo-Servico | s-894-32    | Ativo        |                     |                | Attorar        | 0     |
| Acesso                       | Mostrar  | 10 🛩                  |             | Exibindo 1-1 | de 1                |                |                |       |
| Contas                       |          |                       |             |              |                     |                |                |       |
| Gerenciar senhas de contas > |          |                       |             |              |                     |                |                |       |

To create a manual password, fill in the password fields and click 'Submit'. To generate an automatic password, click 'Generate'

#### 3.6 Excluir Usuário de Serviço

To delete the service user, it is important to follow the steps below in the exact order. Go to the 'Manage Accounts' menu.

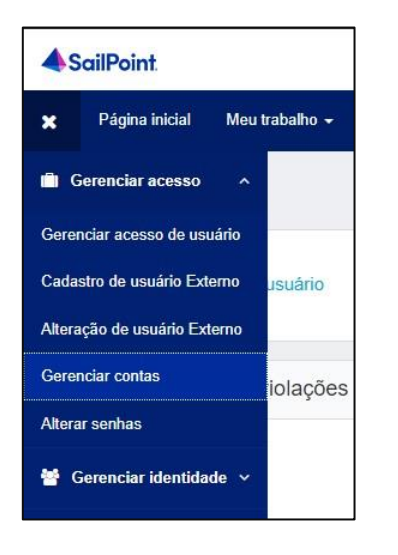

Search for the user and click 'Manage

|           | <b>a</b>           |  |
|-----------|--------------------|--|
|           | Usuario Servico 32 |  |
| Nome de u | uário: T000103     |  |
| Gerenciad | r: Teste PrivSP    |  |
|           | Coronsign          |  |

In the 'ADLDS-External-Service' row, click the 'Delete' option, then click 'Confirm' and 'Submit' at the bottom.

| Contas 2                    |             |                           |                    |                | Solicitar conta        |
|-----------------------------|-------------|---------------------------|--------------------|----------------|------------------------|
| Aplicativo                  | ID da conta | Status                    | Última atualização | Status da ação | Ações                  |
| OnePoint Contractors Portal | T000103     | <ul> <li>Ativo</li> </ul> | 08/04/2024 09:58   |                | 2 0 ≡                  |
| ADLDS-Externo-Servico       | s-894-32    | Ativo                     | 08/04/2024 09:58   |                | 2 0 ≡                  |
| Mostrar 10 🗸                |             | Exibindo                  | 1-2 de 2           |                | Excluir<br>Desabilitar |

Go to the 'External User Modification' menu.

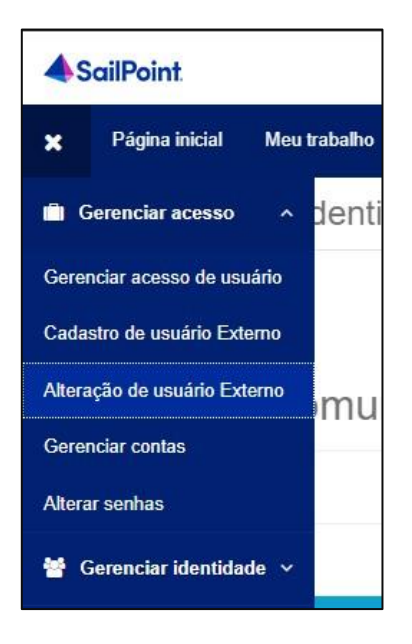

Select the user, change the 'Status' to 'Inactive', and click 'Save Changes

| Jsuário externo * |                 |   |
|-------------------|-----------------|---|
| s-894-32          |                 | ~ |
| nstituição        | Primeiro nome * |   |
|                   | Usuario         |   |
| Sobrenome *       | Status          |   |
| Servico 32        | Inactive        | ¥ |
| Descrição *       |                 |   |
| Exemplo Servico   |                 |   |

After 10 minutes, the user will be permanently removed.